## Android POP Email Setup

To have your personal device receive emails please do the following in order to receive them. For an Android for instance follow along with this procedure.

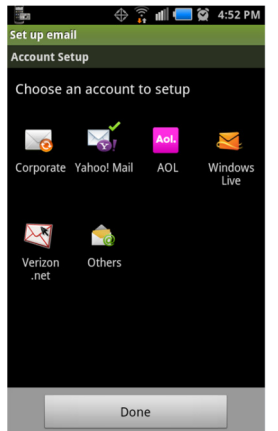

Step 1. In **Application** please select the Email icon which will bring you to **Account Setup** in this screen select **Others**.

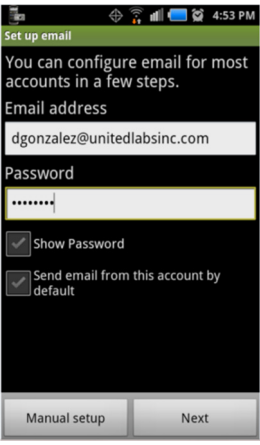

Step 2. Please enter your credentials your **Email address** to **unitedlabsinc.com** and **Password**. and select **Manual setup**.

|                       | $\hat{a}$ | ali 드 | <b>Q</b> 4: | 54 PM |
|-----------------------|-----------|-------|-------------|-------|
| Incoming server set   | ttings    |       |             |       |
| Account setup type    |           |       |             |       |
| POP3                  | -         | -     | -           | •     |
| User name             |           |       |             |       |
| dgonzalez             |           |       |             |       |
| Password              |           |       |             |       |
|                       |           |       |             |       |
| POP3 server           |           |       |             |       |
| mail.unitedlabs       | inc.co    | om    |             |       |
| Port                  |           |       |             |       |
| 110                   |           |       |             |       |
| Security type         |           |       |             |       |
| None                  |           |       |             | -     |
| Delete email from ser | ver       |       |             |       |
| Never                 |           |       |             | -     |

Step 3. It is recommended for **Incoming server settings** that you select **POP3** for **Account setting type** as well as selecting **POP3 Server** which will be **mail.unitedlabsinc.com**. Please select **Port** number **110** if it has not already been selected. Security type should be **None. Delete email from server** should be **Never**.

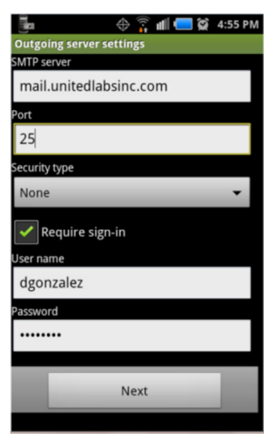

Step 4. It is recommended for **Outgoing server settings** that you select **SMTP server** to **mail.unitedlabsinc.com** also **Port** number should be **25**. And again select **None** for the **Security type**.

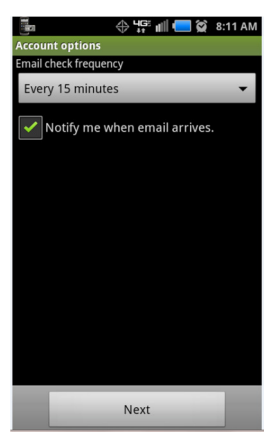

Step 5. Please leave this setting as a default setting.

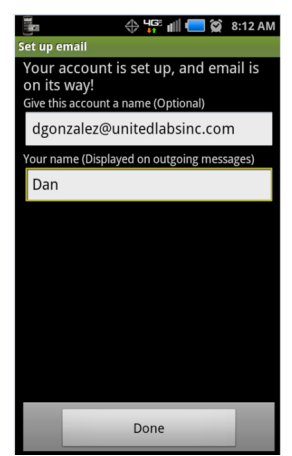

This is optional if you want to use your name at **Your name (Displayed on outgoing messages).** Select **Done** you are all set.